## 支付失败信息处理

## 操作步骤:

1. 点击【待遇管理】→【支付失败信息处理】,进入申报页面。

2. 录入查询条件后,可查询本人领取的待遇发放失败记录。

| 支付失败                                          | 言息处理     |        |                         | X      |
|-----------------------------------------------|----------|--------|-------------------------|--------|
| ⑥ 城乡居民服务管理 ~                                  | 支付失败信息处理 |        |                         | ▲ 返回首页 |
| E 转移接续业务管理 ~                                  | 支付失败信息处理 |        |                         |        |
| 【● 待遇管理 ^ ● ● ● ● ● ● ● ● ● ● ● ● ● ● ● ● ● ● | 结算期 🗟 20 | 23-10  | <b>险种</b> 通选择           |        |
| 待遇哲停友放申请                                      | 援付方式     | ₽ ×    | <b>核定方式</b> 通道系         | ~      |
| 待遇退回                                          |          |        |                         | 查询     |
| 死亡人员待遇调整                                      | 序号 姓名 性别 | 社会保障号码 | 待遇发放方式 額取人关 額取人姓<br>系 名 | 银行类别   |
| 支付失败信息处理社保所转社保所                               |          |        |                         |        |
| * 个人账户返还 ~                                    |          |        |                         |        |

3、查询到发放失败记录后,可点击右侧"修改"按钮,在弹出的修改界 面录入正确信息后,点击"保存"。